# **NAU IRBNet Signing**

Guidance for signing a submission package

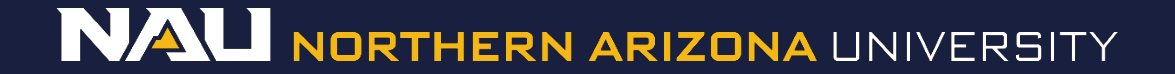

- 1. Go to your active projects by selecting the *My Projects* tab at the left of the screen.
- 2. Select the Title of the project you would like to sign.

| Welcome to IRBNet<br>Cynthia Johnson      | Your "My Pro                                                                                                    | ects" workspace shows projects that                                                                                                    | t you h          | have created an                                               | d projects that ha                                                                            | M)<br>ave been shared with                    | y Project                                                      | cts             |
|-------------------------------------------|----------------------------------------------------------------------------------------------------|----------------------------------------------------------------------------------------------------|------------------|---------------------------------------------------------------|-----------------------------------------------------------------------------------------------|-----------------------------------------------|----------------------------------------------------------------|-----------------|
| Submission Manager<br>Agendas and Minutes | users on the<br>running smoo                                                                                                    | National Research Network. Use Rem<br>thly. (Learn More)                                                                                    | ninders          | s, Tags and Ard                                               | niving to help org                                                                            | anize your workspa                            | ce and keep                                                    | pit             |
| My Projects<br>Create New Project         | Search:                                                                                                    |                                                                                                    |                  | Sea                                                           | rch By Tag:                                                                                   |                                               | ~                                                              |                 |
| Y My Reminders (1)                        |                                                                                                    | Se                                                                                                    | earch            | Clea                                                          | ir                                                                                            |                                               |                                                                |                 |
| Track Training (0) (152)                  |                                                                                                    |                                                                                                    |                  |                                                               |                                                                                               |                                               |                                                                |                 |
| Farma and Templates                       |                                                                                                    |                                                                                                    |                  |                                                               |                                                                                               | 🚺 🖣 11 - 13 of 13                             | 3 🕨 🔰 10                                                       | •               |
| Forms and Templates                       | Create and M                                                                                                    | anage Tags   Show Archived Projects (0)                                                                                                    |                  |                                                               |                                                                                               | 📢 🖣 11 - 13 of 13                             | 3 🕨 🔰 10<br>act Status Viev                                    | • •             |
| Forms and Templates<br>Library Manager    | Create and M                                                                                                    | anage Tags   Show Archived Projects (0)  Project Title                                                                                      | 1                | Principal<br>Investigator                                     | Submission<br>Type                                                                            | I I - 13 of 1:<br>Proje<br>Board Action       | 3  10 act Status View Effective Date                           | • I             |
| Forms and Templates<br>Library Manager    | Create and M                                                                                                    | Project Title     Innovative Test Project                                                                                                   | T<br>V           | Principal<br>Investigator<br>Researcher                       | Submission<br>Type<br>New Project                                                             | Board Action<br>Pending<br>Review             | 3  10 act Status View Effective Date                           | • I             |
| Forms and Templates<br>Library Manager    | Create and M<br>RBNet ID<br>V<br>497993-15                                                                                                    | Project Title     Innovative Test Project     NAH: Precision Population Health     Managem                                                  | T                | Principal<br>Investigator<br>Researcher<br>Carroll            | Submission<br>Type<br>New Project<br>Amendment/<br>Modification                               | Board Action Pending Review Approved          | 3  10 10 10 10 10 10 10 10 10 10 10 10 10                      | • I<br>• I<br>6 |
| Forms and Templates<br>Library Manager    | Create and M<br><b>RBNet ID</b><br><b>RBNet ID</b><br><b>RBNET</b><br><b>RBNET</b><br><b></b> | Project Title     Innovative Test Project     NAH: Precision Population Health     Managem     NAH: Precision Population Health     Managem | T<br>G<br>G<br>G | Principal<br>Investigator<br>Researcher<br>Carroll<br>Beckett | Submission<br>Type<br>New Project<br>Amendment/<br>Modification<br>Amendment/<br>Modification | Board Action Pending Review Approved Approved | 3      10 ect Status View Effective Date 01/11/2016 01/11/2016 |                 |

3. Sign your submission by selecting the *Sign this Package* tab on the Designer page. If you are a student, your faculty advisor must also sign the submission.

|                                                                                                   | Select a Library:                                                                   | Northern Arizona University IRB, Flagstaff, AZ                                                             | •                           |          |       |    |
|---------------------------------------------------------------------------------------------------|-------------------------------------------------------------------------------------|----------------------------------------------------------------------------------------------------|-----------------------------|----------|-------|----|
| Project Administration<br>Project Overview                                                        | Select a Document:                                                                  | Select a Document: 1 Instructions for students                                                             |                             |          |       |    |
| Designer<br>Share this Project<br>Sign this Package<br>Submit this Package<br>Delete this Package | Step 2:<br>Assemble your docume<br>link your project team's<br>Documents in this Pa | ent package. In addition to adding project documer<br>s Training & Credentials to your package.<br>ackage: | nts to your package, IRBNet | also all | ows y | ou |
| Send Project Mail                                                                                 | Document Type                                                                       | Description                                                                                                | -Last Modified              |          |       |    |
| Project History                                                                                   | ▼ Budget                                                                            | NIH Grant Proposal                                                                                         | 02/05/2016 01:57 PM         |          | ø     | >  |
| ): Messages & Alerts                                                                              | ▼ Consent Form                                                                      | Consent Adult v2016-02-04                                                                                  | 02/05/2016 01:32 PM         |          | Ø     | >  |
| orms and Templates                                                                                | ▼ Data Collection                                                                   | Quality of Life Survey                                                                                     | 02/05/2016 01:33 PM         |          | Ø     | >  |
|                                                                                                   | NAU - Research App                                                                  | NAU - Research Application                                                                                 | 02/05/2016 12:35 PM         |          | ø     | >  |
|                                                                                                   | ▼ Other                                                                             | Recruitment Script                                                                                         | 02/05/2016 01:56 PM         |          | ø     | >  |
|                                                                                                   | ▼ Other                                                                             | List of Project Personnel                                                                                  | 02/05/2016 01:24 PM         |          | Ø     | >  |
|                                                                                                   | ▼ Other                                                                             | Site Auth School                                                                                           | 02/05/2016 01:58 PM         |          | Ø     | >  |
|                                                                                                   |                                                                                     | Participant Material Thank You Cards                                                                       | 02/05/2016 01:38 PM         |          | ø     | >  |
|                                                                                                   | ▼ Other                                                                             |                                                                                                    |                             |          |       |    |

Sign Package

4. Under the dropdown menu, select your research role, then click Sign

[866603-1] Creating a New Project in IRBNet

I Christine Melton-Lopez, as Principal Investigator •, certify that to the best of my knowledge the information contained in this package is accurate and complete, has been prepared in accordance with all applicable institutional requirements and is ready for submission. I further certify that this electronic signature is intended to be the legally binding equivalent of a traditional handwritten signature.

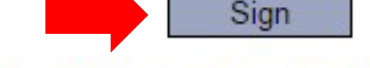

To sign on behalf of another person, switch to Designee Signature Mode.

This package has not been signed.

- 5. You will be asked to re-enter your IRBNet *Username* and *Password* to complete the signing process.
- 6. Select Continue.

| ; p | Please provide your IRBNet username and password to continue. |
|-----|---------------------------------------------------------------|
|     | Username: Password:                                           |
|     | Continue Cancel                                               |